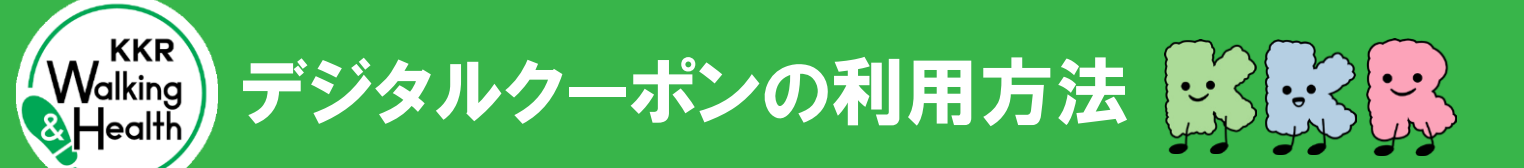

**1** コンテンツをタップし、クーポンを選択

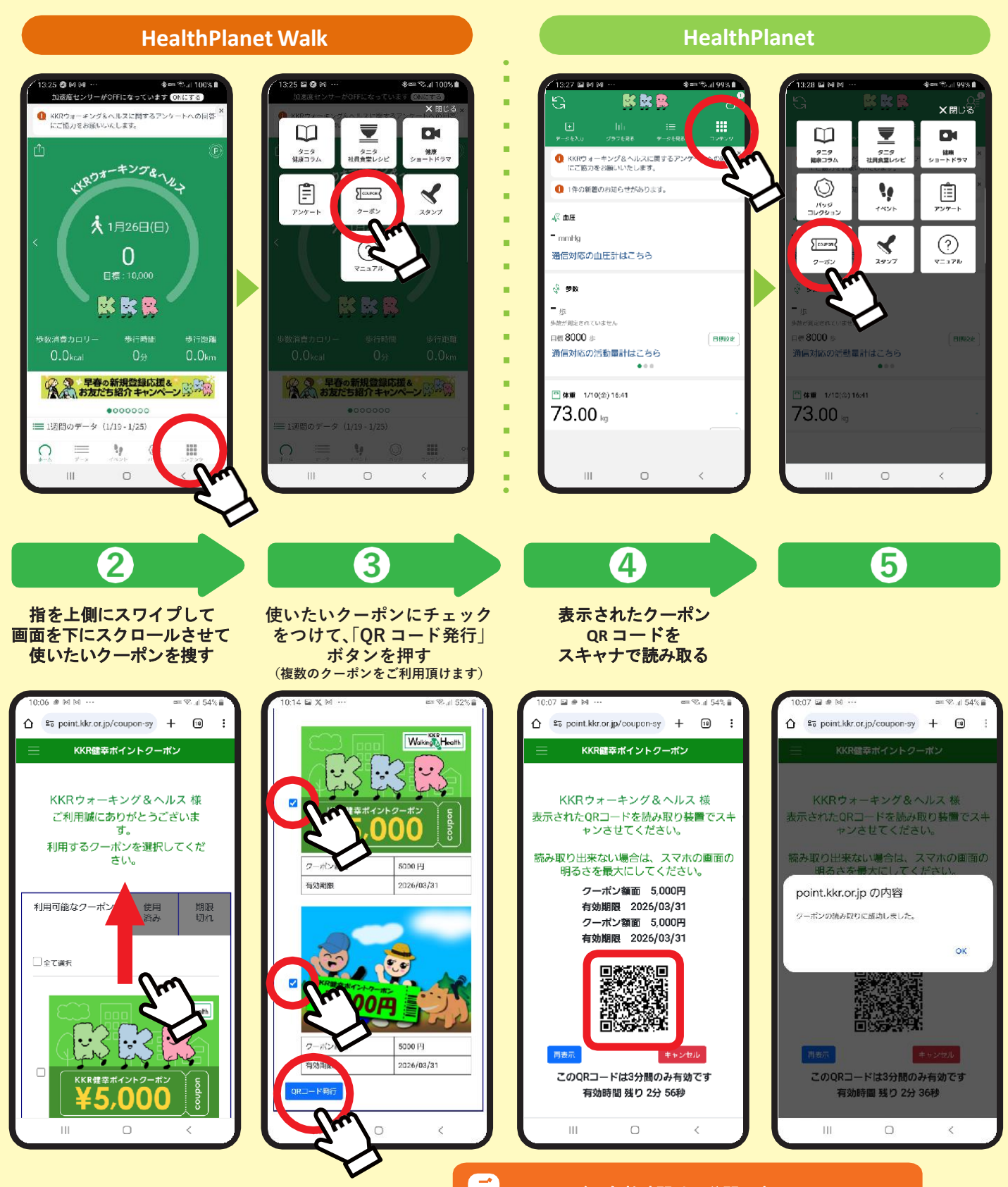

注意

QRコードの有効時間は3分間です。 3分経過後は「再表示」ボタンを押下してください。

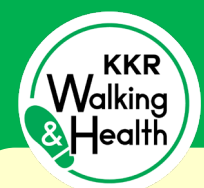

デジタルクーポンのタブ 📴 🕵 🥵

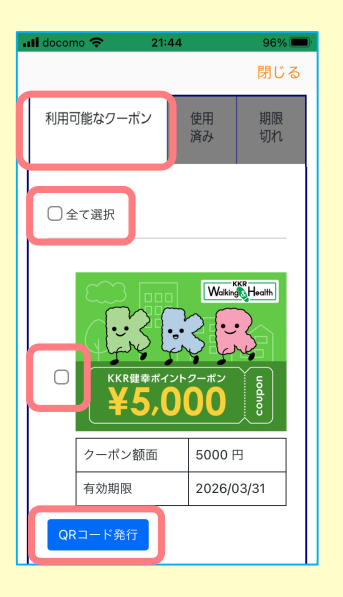

## ※令和7年3月1日以降に保有しているクーポンが対象になります。

## 利用可能なクーポン

有効期限内のクーポンは、一番左のタブに 表示されます。 複数枚利用する場合は、利用するクーポンの ロにチェック、すべてのクーポンを使用する 場合は、上部「ロ全て選択」をチェックします。 最後にQRコード発行をタップしてご利用く ださい。

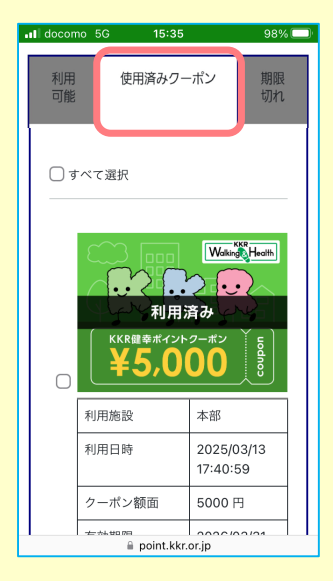

## 使用済みクーポン

令和7年3月1日以降に保有していたクーポン を利用すると、中央のタブに表示され、 クーポンには、利用(使用)済の文字が表示さ れます。

## 期限切れクーポン

有効期限の日付で期限切れのクーポンが 右のタブに表示されます。

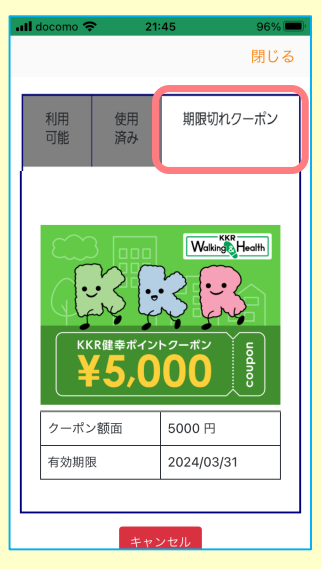

※画面は、イメージです。